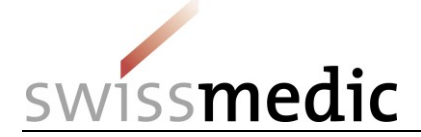

#### Inhaltsverzeichnis

| 1   | Voraussetzungen für die Nutzung des elAM-Portals              | 1  |
|-----|---------------------------------------------------------------|----|
| 2   | Eröffnung und Mutation der Nutzeradministratoren für Firmen   | 1  |
| 3   | Systeme                                                       | 2  |
| 3.1 | CH-LOGIN                                                      | 2  |
| 3.2 | Benutzeradministration (eIAM-Portal)                          | 2  |
| 3.3 | Einloggen ins eGov-Portal                                     | 2  |
| 4   | Eröffnung und Mutation von Benutzern                          | 3  |
| 4.1 | Anmeldung eIAM-Portal                                         | 3  |
| 4.2 | Neuen Benutzer eröffnen                                       | 3  |
| 4.3 | Übersicht Status "Onboarding"                                 | 7  |
| 4.4 | Berechtigungsrollen                                           | 8  |
| 4.5 | Geschäftsrollen                                               | 9  |
| 4.6 | Applikationsrolle eSubmission "Medi-restricted"               | 9  |
| 4.7 | Benutzer mutieren                                             | 10 |
| 4.8 | Benutzer deaktivieren, löschen/archivieren                    | 10 |
| 5   | Korrespondenz E-Mailadresse hinterlegen (eSubmission / EIViS) | 11 |
| 6   | Usererstellung für Mitarbeitende von Fremdfirmen              | 11 |
| 7   | Sicherheitshinweis                                            | 11 |
| 8   | Kontakt                                                       | 12 |
|     |                                                               |    |

### Änderungshistorie

| Version | Gültig und verbindlich ab | Beschreibung, Bemerkung                                                                          | Visum (Kürzel) |
|---------|---------------------------|--------------------------------------------------------------------------------------------------|----------------|
| 2.0     | 16.11.2020                | Ergänzung Einloggen ins eGov-Portal und Berechtigungsrollen weitere eGov-Dienste                 | xrr, anm       |
| 1.0     | 06.09.2019                | Neues Dokument aufgrund von eIAM Migration:<br>VM-ID: OS000_00_008d_MB. ersetzt ZL000_00_031d_MB | hoa, anm       |

# 1 Voraussetzungen für die Nutzung des elAM-Portals

Um das eIAM-Portal als Nutzeradministrator zu verwenden, ist eine Registrierung über die Swissmedic-Webseite (<u>https://www.swissmedic.ch/swissmedic/de/home/services/egov-services/portal/egov-portal-registration.html</u>) notwendig.

# 2 Eröffnung und Mutation der Nutzeradministratoren für Firmen

Sobald der unterzeichnete Nutzungsvertrag mit Swissmedic vorliegt, versendet Swissmedic eine Einladungs-E-Mail an die auf dem Vertrag aufgeführten Nutzeradministratoren. Diese können sich anschliessend über das eIAM-Portal selber registrieren und neue Benutzerkonten für die eigene Firma anlegen. Nach der Eröffnung eines neuen Nutzeradministratorkontos erhält der Administrator eine E-Mail von <u>eiamnoreply-prod@bit.admin.ch</u> mit einem Onboarding-Code sowie von der <u>it@swissmedic.ch</u> mit Registrierungsinformationen.

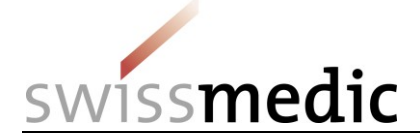

Alle Änderungen der Daten von Nutzeradministratoren können telefonisch oder schriftlich beim Informatik Service Center Swissmedic (ISCS) gemeldet werden.

## 3 Systeme

### 3.1 CH-LOGIN

Für den Zugang zum eGov-Portal ist ein CH-LOGIN (Bundesverwaltungs-Account) erforderlich. Jeder Benutzer (inkl. Nutzeradministratoren) muss für den Zugang ins eGov-Portal ein CH-LOGIN Konto erstellen. Für die Zwei-Faktor-Authentifizierung und das Rücksetzen des individuellen Passworts müssen zwingend eine Telefonnummer und Sicherheitsfragen hinterlegt werden. Hinweis: Mutationen der Anmeldedaten (Telefonnummer, E-Mail, Passwort) kann jeder Benutzer in seinem CH-LOGIN-Account selbständig vornehmen.

Weitere Infos zum CH-LOGIN finden Sie unter folgenden Link: <u>https://www.bit.admin.ch/bit/de/home/dokumentation/ch-login.html</u>

### 3.2 Benutzeradministration (eIAM-Portal)

Für die "Delegierte Administration" steht das eIAM-Portal (eGovernment Identity and Access Management) zur Verfügung(<u>https://www.portal.eiam.admin.ch/portal/adminservice/app/home)</u>.

### 3.3 Einloggen ins eGov-Portal

Um auf die für die Firma freigeschaltete eGov-Applikationen zuzugreifen, folgen Sie dieser Anweisung.

Voraussetzungen:

PC: Bewährter Webbrowser sind der Internet Explorer oder Mozilla Firefox

MAC: Mozilla Firefox (Der Webbrowser "Safari" ist nicht geeignet)

- 1. Rufen Sie über die Adresszeile ihres Webbrowser www.swissmedic.ch auf
- 2. Klicken Sie oben rechts den Link eGov-Portal (Fachanwendungen) an

Alternative @ Schreiben Sie in die Adresszeile ihres Webbrowser portal.swissmedic.ch und klicken Sie "ENTER/OK/---" auf ihrer Tastatur.

#### Absprungseite auf die verschiedenen eGov-Dienste:

| SW      | vissmedi                    | Schweizerisch<br>Institut suisse<br>Istituto svizzer<br>Swiss Agency t | es Heilmittelinstitut<br>des produits thérapeutiques<br>o per gli agenti terapeutici<br>or Therapeutic Products | artseite                   | News & Updates               | eGov-Portal (Fachanwend         | tungen) EIVIS DE FR IT E<br>• Kontakt   Support & Hilf<br>Q Suchbegriff(e) • |
|---------|-----------------------------|------------------------------------------------------------------------|----------------------------------------------------------------------------------------------------|----------------------------|------------------------------|---------------------------------|------------------------------------------------------------------------------|
| Aktuell | Humanarzneimit              | ttel Tierarzneimittel                                                  | Komplementär- und<br>Phytoarzneimittel                                                                          | Medizinprodukte            | Services und Listen          | Über uns                        |                                                                              |
| -       | *                           | •                                                                      | •                                                                                                    | •                          | •                            | •                               |                                                                              |
| Melde   | portale 🗹 🛛 e               | IAM-Portal > MyAcco                                                    | unt 🗗 🧧 eIAM > Par                                                                                              | tner Administration        | C ElVis C                    |                                 |                                                                              |
| 1.      | <b>Meldepo</b><br>communi   | <b>rtale:</b> CPP, e                                                   | eMessage, eS                                                                                                    | Submission,                | GMP-GDP                      | , Licences,                     | OCABR, Safety                                                                |
| 2.      | <b>MyAccoι</b><br>Zugangsda | <b>unt:</b> CH-LOG<br>aten selber ar                                   | GIN Persönlich<br>Apassen wie Mo                                                                                | ner Bundesv<br>bilrufnumme | verwaltungs<br>er / Passwort | s-Accoun <i>t (I</i><br>t etc.) | Hier kann jeder se                                                           |
| 3       | Partner 4                   | Aministrati                                                            | <b>on:</b> Renutzer                                                                                             | manademe                   | nt für die ei                | aono Eirma                      | /Nur für                                                                     |

Nutzeradministratoren)

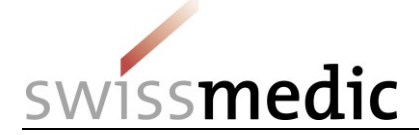

- 4. EIVIS: (Elektronisches Vigilance-Meldeportal)
- 5. MESA: (Betäubungsmittel)

# 4 Eröffnung und Mutation von Benutzern

### 4.1 Anmeldung elAM-Portal

Die Anmeldung für Nutzeradministratoren erfolgt via CH-LOGIN unter <u>https://www.portal.eiam.admin.ch</u>

Schweizerische Eidgenossenschaft Confédération suisse Confederazione Svizzera Confederaziun svizra

**EIAM Federation Service** 

# Auswahl Login-Verfahren

Bitte wählen Sie aus, mit welchem Login-Verfahren Sie auf die Applikation ihrer Wain zugrenen möchten. In der Hilfe erfahren Sie mehr über die einzelnen Verfahren.

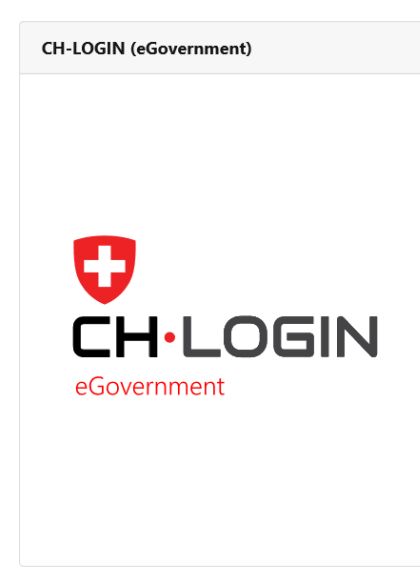

### 4.2 Neuen Benutzer eröffnen

#### Hinweis:

Mitarbeitende von Drittfirmen können vom Nutzeradministrator ebenfalls berechtigt werden.

Für die Eröffnung eines neuen Benutzers wählen Sie (1) *Benutzer Management* und (2) "*Delegiertes Management*".

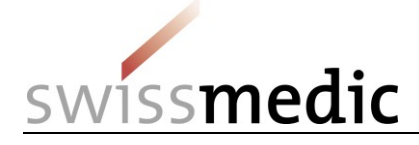

| Schweizerische Eidgenossenschaft<br>Confédération suisse<br>Confederazione Svizzera<br>Confederaziun svizra | eIAM Portal | Unit Auswahl |
|----------------------------------------------------------------------------------------------------|-------------|--------------|
| Home Benutzer Manageme                                                                                      | nt          |              |
| Unit                                                                                                    |             |              |

Im Menü Unit Auswahl wird die betroffene Unit (Firma) angewählt und die Auswahl mit «Weiter» bestätigt.

| Home Benutzer Management                                                                                                    |       |           |                                                 |          |  |  |  |  |
|----------------------------------------------------------------------------------------------------|-------|-----------|-------------------------------------------------|----------|--|--|--|--|
| Unit Auswahl<br>Bitte wählen Sie eine Unit aus, in der Sie Management Arbeiten durchführen möchten. Bitte beachten Sie, dass es nur Units zur Auswahl gibt, für die Sie durch einen Unit Manager berechtigt wurden. |       |           |                                                 |          |  |  |  |  |
| Unit                                                                                                    | Statu | s Unit ID | Mandant                                         | Aktionen |  |  |  |  |
|                                                                                                    | Alle  |           | Alle 👻                                          |          |  |  |  |  |
| (                                                                                                    | Akt   | v 7780    | Schweizerisches Heilmittelinstitut (SWISSMEDIC) |          |  |  |  |  |
| regence Transmission                                                                                                    | Akt   | v 7820    | Schweizerisches Heilmittelinstitut (SWISSMEDIC) |          |  |  |  |  |
| 2 Resultat(en)                                                                                                    |       |           |                                                 |          |  |  |  |  |
|                                                                                                    |       |           | Abbrechen                                       | Weiter   |  |  |  |  |

### Klicken Sie auf die Schaltfläche «Neuen Benutzer hinzufügen».

| Schweizerische Ei<br>Confédération su<br>Confederazione S<br>Confederazion sv | idgenossenschaft<br>isse<br>Svizzera eIAM I<br>izra                                                                                                    | Portal   | Unit Auswahl   |                     |                |      |                | ۹                 | DE FR       | IT EN    |
|-------------------------------------------------------------------------------|----------------------------------------------------------------------------------------------------|----------|----------------|---------------------|----------------|------|----------------|-------------------|-------------|----------|
| Home Benutz                                                                   | Home Benutzer Management                                                                                                    |          |                |                     |                |      |                |                   |             |          |
| Benutzerausv<br>Wählen Sie einen<br>Sie habe                                  | Benutzerauswahl Alpha_Team_AG_999777 Wählen Sie einen Benutzer aus der Liste unten oder fügen Sie einen neuen hinzu. Bitte beachten Sie: Sie sehen nur Benutzer aus Units, für die Sie die Berechtigung zum Managen haben.  Neuen Benutzer hinzufügen Sie haben derzeit keine Benutzer zum Managen, Sie können einen neuen Benutzer anlegen. |          |                |                     |                |      |                |                   |             |          |
| ExtID                                                                         | Vorname                                                                                                    | Nachname | E-Mail Adresse | Telefonnummer       | Benutzerstatus | Onbe | parding Status | Unit              |             | Aktionen |
|                                                                               |                                                                                                    |          |                |                     | Alle           | •    | Alle 👻         | Alle              | -           |          |
|                                                                               |                                                                                                    |          |                | H 4 1 P H 10 -      |                |      |                |                   |             |          |
|                                                                               |                                                                                                    |          |                | 0 von 0 Resultat(e) |                |      |                |                   |             |          |
|                                                                               |                                                                                                    |          |                |                     |                |      | Abbred         | hen Zurück zur Un | iit Auswahl | Weiter   |

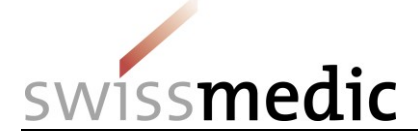

Es erscheint ein neues Auswahlfenster zur Erfassung der Benutzerdaten. Die Angabe von **Vorname** und **Name** sowie **E-Mail** sind Pflichtfelder. Die anderen Felder sind fakultativ und für den Zugang ins eGov-Portal nicht relevant.

#### Hinweis:

Neuen Benutzer hinzufügen

Das Feld "Mobil-/ Festnetznummer" für die Zwei-Faktor-Authentifizierung (mTAN) wird im CH-LOGIN-Account des Benutzers hinterlegt.

|                      |                           |              | _agangoaacon              |                   |
|----------------------|---------------------------|--------------|---------------------------|-------------------|
| Anrede               | Adresszeile 1             |              | E-Mail Adresse            |                   |
| Herr Frau            |                           |              | ingrid.Test@swissmedic.ch |                   |
| /orname              | Adresszeile 2 (optional)  |              | Mobil- / Festnetznummer   |                   |
| Ingrid               |                           |              |                           |                   |
| Nachname             | Land                      |              |                           |                   |
| Test                 | Bitte wählen Sie ein Land | ~            |                           |                   |
| Geburtsdatum         | Stadt                     | Postleitzahl |                           |                   |
|                      | <b> </b>                  |              |                           |                   |
| Korrespondenzsprache | Unit                      |              |                           |                   |
| DE FR IT EN          | Test                      |              |                           |                   |
| Änderungsnotizen     |                           |              |                           |                   |
|                      |                           |              |                           |                   |
|                      |                           |              |                           |                   |
|                      |                           |              |                           | 255 Zeichen übrig |

Nach der Eingabe der Benutzerdaten drücken Sie «Speichern und fortfahren». Sie werden auf die nächste Seite zur Berechtigungsverwaltung weitergeleitet.

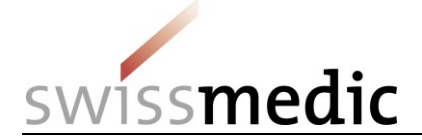

Nutzeradministratoren können den Benutzern nachfolgende Rollen/Rechte vergeben. Es stehen nur die dem Nutzungsumfang entsprechenden Rollen zur Auswahl.

| Schweizerische Eidgenossenschaft<br>Confederation suisse<br>Confederazione Svizzera<br>Confederazion svizze | Unit Auswa                                                                                                    | Unit Auswahl                                        |                                                                          |                           |                 |                           |                                 |
|----------------------------------------------------------------------------------------------------|----------------------------------------------------------------------------------------------------|-----------------------------------------------------|--------------------------------------------------------------------------|---------------------------|-----------------|---------------------------|---------------------------------|
| Home Benutzer Management Applik                                                                             | kations Management                                                                                                   |                                                     |                                                                          |                           |                 |                           |                                 |
| Berechtigungen managen                                                                                      |                                                                                                    |                                                     |                                                                          |                           |                 |                           |                                 |
| Unit                                                                                                    | Vorname                                                                                                    | Nachname                                            |                                                                          | E-Mail Adresse            | Telefonnummer   | Benutzer-ID               |                                 |
| Alpha_Team_AG_999777                                                                                        | Ingrid                                                                                                    | Test 🗟                                              |                                                                          | ingrid.Test@swissmedic.cl | 1               | 212802                    |                                 |
| Profile-CHL1042100329     212786                                                                            | Berechtigungen erteile<br>Applikationen 1<br>ELVIS - Elektronisches V<br>Swissmedic - eSubmissi<br>Geschäftsroller 3 | n Erteilen von Ber<br>gilanz System<br>ons Platform | Rollen 2<br>appl-download<br>appl-submit<br>appl-upload<br>cpp<br>Rollen | Administratoren           |                 |                           | Berechtigen                     |
|                                                                                                    | ElViS File Upload Busine                                                                                             | ss Rolle MAH D 🖍                                    | 4                                                                        | Applikation               |                 | Rolle                     |                                 |
|                                                                                                    | MESA_EVALUATOR                                                                                                    |                                                     | Swissmedic - eSubmis                                                     | sions Platform            | private         |                           | ^                               |
|                                                                                                    | MESA_SENDER<br>MLP_ESUBMISSIONS-MI                                                                                   | DI-FULL                                             | Swissmedic - eSubmis                                                     | sions Platform            | appl-read       |                           |                                 |
|                                                                                                    | MLP_ESUBMISSIONS-M                                                                                                   |                                                     | Swissmedic - eSubmis                                                     | sions Platform            | appl-upload     |                           |                                 |
|                                                                                                    |                                                                                                    |                                                     | Swissmedic - eSubmis                                                     | sions Platform            | appl-download   |                           |                                 |
|                                                                                                    |                                                                                                    |                                                     | Swissmedic - eSubmis                                                     | sions Platform            | medi-restricted |                           | <ul> <li>Berechtigen</li> </ul> |
|                                                                                                    | Erteilte Berechtigungen                                                                                              |                                                     |                                                                          |                           |                 |                           |                                 |
|                                                                                                    | Gewä                                                                                                    | ihrt                                                | Applikat                                                                 | ion                       | Rolle           | Attribut                  | Aktion                          |
|                                                                                                    |                                                                                                    |                                                     |                                                                          |                           |                 | Zurück zur Benutzerauswał | nl Weiter 5                     |

© 2017 Bundesamt für Informatik und Telekommunikation I

Nach der Auswahl der Applikations- und / oder Geschäftsrollen (Siehe <u>Berechtigungsrollen</u>) drücken Sie den Button «Weiter». Dadurch gelangen Sie auf die Übersicht des erfassten Benutzers, wo Sie den Erfassungsprozess abschliessen, indem Sie den Button «Onboarding E-Mail senden» anklicken:

| Schweizerische Eidgenossenschaft<br>Conféderation suisse<br>Conféderazione Svitzera<br>Confederazione svitzera | Portal            | Init Auswahl |                             |                                 | DE FR IT EN                       |
|----------------------------------------------------------------------------------------------------|-------------------|--------------|-----------------------------|---------------------------------|-----------------------------------|
| Home Benutzer Management Applik                                                                                | ations Management |              |                             |                                 |                                   |
| Übersicht                                                                                                    |                   |              |                             |                                 |                                   |
| Unit                                                                                                    | Vorname           | Nachname     | E-Mail Adresse              | Telefonnummer                   | Benutzer-ID                       |
| Alpha_Team_AG_999777                                                                                           | Ingrid            | Test         | ingrid.Test@swissmedic.ch   |                                 | 212802                            |
| Erteilte Berechtigungen Mehr anzeiger<br>Begründung für Berechtigung (Nachvoll:                                | iehbarkeit)       |              |                             |                                 |                                   |
|                                                                                                    |                   |              | Zurück zu Berechtigungen er | teilen Onboarding E-Mail senden | Manuelles Starten des Onboardings |
|                                                                                                    |                   |              |                             |                                 |                                   |
|                                                                                                    |                   |              |                             |                                 |                                   |
|                                                                                                    |                   |              |                             |                                 |                                   |
| © 2017 Bundesamt für Informatik und Telekom<br>eIAM Portal (1.3.6)                                             | munikation BIT    |              |                             |                                 |                                   |

Der Benutzer erhält darauf eine Onboarding E-Mail mit Onboardinglink und vervollständigt seine Registration selber.

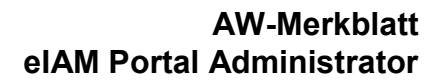

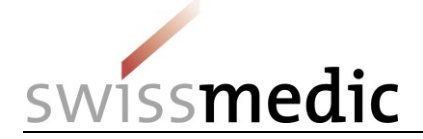

### 4.3 Übersicht Status "Onboarding"

Im Delegierten Management unter Benutzerauswahl kann der Nutzeradministrator prüfen, ob seine berechtigten Nutzer die Verknüpfung zum CH-LOGIN abgeschlossen haben.

| Schweize<br>Confédér<br>Conféder | rische Eidgenossenschaft<br>ation suisse<br>azione Svizzera<br>aziun svizra | l Portal                        | Unit Auswahl                              |                               |                     |            |         |                |     |   | ۹         | DE FR      | IT EN    |
|----------------------------------|-----------------------------------------------------------------------------|---------------------------------|-------------------------------------------|-------------------------------|---------------------|------------|---------|----------------|-----|---|-----------|------------|----------|
| Home                             | Benutzer Management Appl                                                    | ikations Management             |                                           |                               |                     |            |         |                |     |   |           |            |          |
| Benutzer<br>Wählen Sie           | auswahl<br>einen Benutzer aus der Liste                                     | unten oder fügen Sie einen neue | n hinzu. Bitte beachten Sie: Sie sehen nu | r Benutzer aus Units, für die | Sie die Berechtigun | ıg zum Man | agen ha | ben.           |     |   | Neuen Ber | nutzer hir | zufügen  |
| ExtID                            | Vorname                                                                     | Nachname                        | E-Mail Adresse                            | Telefonnummer                 | Benutze             | erstatus   |         | Onboarding Sta | tus |   | Unit      | id cer min | Aktionen |
|                                  |                                                                             |                                 |                                           |                               | Alle                |            | -       | Alle           | -   |   | Alle      | -          |          |
| 213977                           | 1000                                                                        | (inspin)                        | de presente Chipes.                       |                               | -                   |            | A       | geschlossen    |     | - | 1000.00   |            |          |
| 207181                           | 19974                                                                       | Name and State of Con-          | - stray our - Supration                   |                               |                     |            | A       | geschlossen    |     | - | 1000      |            |          |
| 207182                           | reprise .                                                                   | Name and Name 1                 | colorigo con college and control          |                               | -                   |            | A       | geschlossen    |     | - | 1000      |            |          |
| 209947                           | Integrate                                                                   |                                 | despression - Hellige.                    |                               |                     |            | Ū       | perfällig      |     | - | 1000      |            |          |
| 210049                           | (integration)                                                               | 10010                           | de promo intega.                          |                               | -                   |            | A       | geschlossen    |     | - | 1000      |            |          |
| 213822                           | Congerter (                                                                 | 10000                           | despression then                          |                               |                     |            | A       | geschlossen    |     | - | 1000      |            |          |
| 213905                           |                                                                             |                                 | autor .                                   |                               | -                   |            | В       | reit           |     |   |           |            |          |
| 213986                           | loger.                                                                      | And they                        | despronnen - Migna                        |                               | -                   |            | Li      | ufend          |     | - | 1000      |            |          |
| 212802                           | Traperty.                                                                   | 144                             | raper "softwareneds. A                    |                               | -                   |            | B       | reit           |     | - | 1000 M    |            |          |
| 213966                           | 100                                                                         | March 1                         | second depart of                          |                               |                     |            | B       | reit           |     | - | 1000      |            |          |

| Onboarding Status  | Beschreibung                                                                                                    |
|--------------------|----------------------------------------------------------------------------------------------------|
| Chiboaranig Clatus | Deschiebung                                                                                                    |
| Laufend / Bereit   | Benutzer ist erfasst, «Onboarding» E-Mail wird versandt                                                                                                    |
| Offen              | Der Benutzer hat den Code zum «Onboarding» noch nicht verwendet                                                                                                    |
| Überfällig         | Der «Onboarding» Code ist noch gültig, läuft aber nächstens ab<br>> User informieren                                                                                                    |
| Abgelaufen         | Der «Onboarding» Code ist abgelaufen (nur befristet gültig)<br>> Nutzeradministratoren müssen einen neuen «Onboarding» Code<br>versenden. Bei der Benutzerauswahl der Firma unter Aktionen kann man<br>einen neuen «Onboarding» Link an User versenden |
| Abgeschlossen      | «Onboarding» Prozess abgeschlossen, User mit CH-LOGIN erfolgreich verknüpft                                                                                                    |

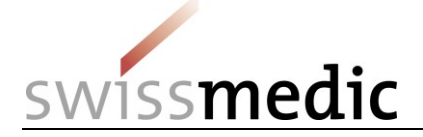

### 4.4 Berechtigungsrollen

### Vergabe einzelner Applikationsrollen:

### Der Nutzeradministrator sieht nur die für seine Firma freigeschalteten Applikationsrollen.

#### eSubmissions:

| Rolle           | Beschreibung                                                                                                    |
|-----------------|----------------------------------------------------------------------------------------------------|
| appl-read       | Wird diese Rolle zugeordnet, hat der Benutzer Leseberechtigung auf das ganze Dashboard (vgl. dazu Rollen <i>medi-full</i> und <i>medi-restricted</i> ) |
| appl-upload     | Wird diese Rolle zugeordnet, hat der Benutzer zusätzlich das Recht, Dokumente zu einem Gesuch hochzuladen bzw. zu verändern                            |
| appl-download   | Wird diese Rolle zugeordnet, hat der Benutzer zusätzlich das Recht, Dokumente herunterzuladen und anzusehen                                            |
| appl-submit     | Wird diese Rolle zugeordnet, hat der Benutzer zusätzlich das Recht, ein Gesuch einzureichen                                                            |
| private         | Notwendige Rolle für den Applikations-Zugriff                                                                                                    |
| medi-full       | Wird diese Rolle zugeordnet, hat der Benutzer Zugriff auf <b>alle</b> Präparate der Firma                                                              |
| medi-restricted | Wird diese Rolle zugeordnet, hat der Benutzer nur den Zugriff auf die <b>explizit</b> festgelegten Präparate                                           |

#### EIViS:

| Beschreibung                                                          |
|-----------------------------------------------------------------------|
| Berechtigung für ElViS (direct-insert)                                |
| Berechtigung für ElViS (file-upload)                                  |
| Berechtigung für ElViS (direct-insert) - speziell für Spitalapotheken |
| Berechtigung für ElViS (file-upload) - speziell für Spitalapotheken   |
| Der Benutzer wird als Firmenbenutzer erkannt                          |
| Notwendige Rolle für den Applikations-Zugriff                         |
|                                                                       |

#### MESA:

| Rolle     | Beschreibung                                                                                         |
|-----------|----------------------------------------------------------------------------------------------------|
| evaluator | Diese Berechtigung steht nur KantonsapothekerInnen zur Verfügung und kann nicht weitervererbt werden |
| sender    | Diese Berechtigung ermöglicht es, MESA-Meldungen zu erfassen                                         |
| private   | Notwendige Rolle für den Applikations-Zugriff                                                        |

#### Weitere eGov-Dienste:

| Rolle          | Beschreibung                                                                                                    |
|----------------|----------------------------------------------------------------------------------------------------|
| срр            | Wird diese Rolle zugeordnet, können CPP Bestellungen via eSubmissions-Plattform eingereicht werden                                  |
| emessage       | Wird diese Rolle zugeordnet, können Unterlagen zu Medizinprodukten über die eSubmissions-Plattform eingereicht werden               |
| gmp-gdp        | Wird diese Rolle zugeordnet, können GMP/GDP Zertifikats Bestellungen via eSubmissions-Plattform eingereicht werden                  |
|                | Hier muss zwingend auch die Rolle mlp-appl-read vergeben werden.                                                                    |
| licences       | Wird diese Rolle zugeordnet, können wesentliche Änderungen an Anlagen,<br>Einrichtungen und Abläufen der Swissmedic gemeldet werden |
| ocabr          | Mit dieser Rolle können Unterlagen zu OCABR Dienstleistungen eingereicht werden                                                     |
| M-ID: OS000 00 | ) 008d / V2.0 / anm / ni / 16.11.2020                                                                                               |

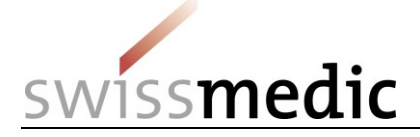

| Rolle      | Beschreibung                                                      |
|------------|-------------------------------------------------------------------|
| safety-com | Mit dieser Rolle können Unterlagen zu Signalen eingereicht werden |

#### Hinweis: Die Rolle «mlp-private» ist für jede Applikation notwendig.

#### 4.5 Geschäftsrollen

Die Geschäftsrolle ist ein Paket von verschiedenen Applikationsrollen. Sie vereinfachen die Berechtigungsvergabe, da nur noch eine Geschäftsrolle zugewiesen werden muss. Die folgenden Geschäftsrollen werden aktuell angeboten:

| Geschäftsrolle                 | Beschreibung                                                                                                    | Rollen der Geschäftsrolle                                                         |  |  |
|--------------------------------|----------------------------------------------------------------------------------------------------|-----------------------------------------------------------------------------------|--|--|
| ELVIS_DIRECT-INSERT            | Beinhaltet alle notwendigen<br>Rollen, um eine<br>Nebenwirkungsmeldung in ElViS<br>zu erfassen                         | direct-insert, mah und private                                                    |  |  |
| ELVIS_FILE-UPLOAD              | Beinhaltet alle notwendigen<br>Rollen, um eine XML Datei für<br>eine Nebenwirkungsmeldung<br>hochzuladen               | file-upload, mah und private                                                      |  |  |
| MESA_SENDER                    | Beinhaltet alle notwendigen<br>Rollen, um Meldungen in MESA<br>zu übermitteln und<br>Auswertungen auszuführen          | sender und private                                                                |  |  |
| MESA_EVALUATOR                 | Beinhaltet alle notwendigen<br>Rollen um Meldungen<br>abzufragen                                                       | evaluator und private                                                             |  |  |
| MLP_ESUBMISSIONS-MEDI-<br>FULL | Beinhaltet alle notwendigen<br>Rollen, um eine Einlieferung in<br>der eSubmissionsplattform für<br>Zulassung zu machen | appl-download, appl-submit,<br>apple-read, appl-upload, medi-<br>full und private |  |  |

#### 4.6 Applikationsrolle eSubmission "Medi-restricted"

Die Rolle "Medi-restricted" wird verwendet, wenn für einen Benutzer nur bestimmte Präparate zugewiesen werden sollen. Dabei darf die Rolle "Medi-Full" nicht vergeben werden.

Berechtigungsvergabe für die Rolle "Medi-Restricted" können Sie wie folgt setzen:

| Berechtigungen erteilen                      | Erteilen von Berechtigungen für d | elegierte Administratoren                                      |   |                |                         |             |          |           |             |
|----------------------------------------------|-----------------------------------|----------------------------------------------------------------|---|----------------|-------------------------|-------------|----------|-----------|-------------|
| Applikationen<br>Swissmedic - eSubmissions R | Platform                          | Rollen<br>mlp-medi-full<br>mlp-modify-cor-email<br>mlp-private | ^ |                |                         |             |          |           |             |
|                                              |                                   | Rollenauswahl (mit Attribut)                                   | ř | Attributwertau | iswahl fürFälle         |             | -        |           | Berechtigen |
|                                              |                                   | mlp-medi-restricted                                            |   | Auth./Case     | Fall                    | Account ID  | Status   | Auswählen |             |
|                                              |                                   |                                                                |   |                |                         | 0001000791  |          | 3         |             |
|                                              |                                   |                                                                |   | 00000055       | Zofenil, Filmtabletten  | 0001000791  | Active   | · · · · · |             |
|                                              |                                   |                                                                |   | 00000067       | Quofenix, Tabletten     | 0001000791  | Inactive |           |             |
|                                              |                                   |                                                                |   | 00000065       | Adenuric, Filmtabletten | 0001000791  | Active   |           |             |
|                                              |                                   |                                                                |   | 00000061       | Xelevia, Filmtabletten  | 0001000791  | Active   |           |             |
|                                              |                                   |                                                                |   | 00000065       | Spedra, Tabletten       | 0001000791  | Active   |           |             |
|                                              |                                   |                                                                |   |                |                         | H < 1 2 F H |          |           | - 4         |

- 1. Unter Applikationen > Swissmedic eSubmissions Platform
- 2. Im Feld Rollenauswahl "mlp-medi-restricted" anklicken
- 3. Die für den User zuzuweisenden Präparate auswählen (Mehrfachauswahl möglich)
- 4. Abschliessend auf die Schaltfläche "Berechtigen" klicken und den Onboarding-Prozess wie im Kapitel "Neuen Benutzer eröffnen" starten

Berechtigen

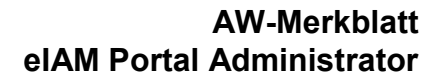

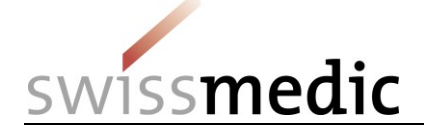

### 4.7 Benutzer mutieren

Um einen Benutzer zu mutieren kann der Nutzeradministrator folgende Aktionen auswählen:

- Einen Nutzer löschen/archivieren (z.B. Firmenaustritt)
- Einen Nutzer deaktivieren (falls der Nutzer temporär keinen Zugriff aufs Portal erhalten soll)
- Einen Nutzer aktivieren (falls der Nutzer vorher deaktiviert wurde)
- Dem Nutzer den Zugriff auf bestimmte Präparate erteilen (Rolle medi-restricted)

Klicken Sie auf das Symbol unter der Nr. 1 (Spalte Aktionen).

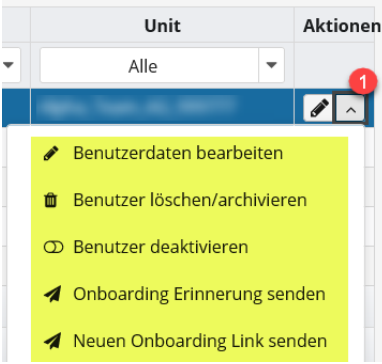

### 4.8 Benutzer deaktivieren, löschen/archivieren

- 1. Unter «Benutzer löschen/archivieren» werden User für die Löschung/Archivierung (z.B. Firmenaustritt) vorgemerkt. Das Benutzerkonto für den Zugriff auf Swissmedic Anwendungen ist dabei gesperrt. Die definitive Löschung/Archivierung erfolgt nach 3 Monaten.
- 2. Unter «Benutzer deaktivieren» können Benutzerkonten vorübergehend deaktiviert werden.

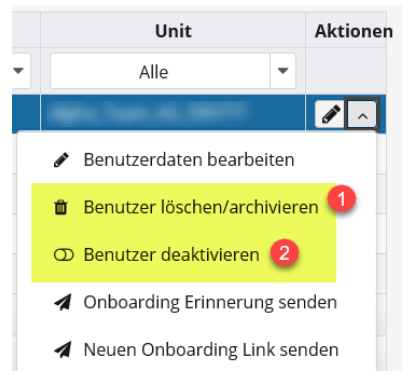

Bei beiden Optionen besteht die Möglichkeit, User zu reaktivieren. Ausnahme bei Option «Benutzer löschen/archivieren» ist dies nur innerhalb der ersten drei Monate möglich.

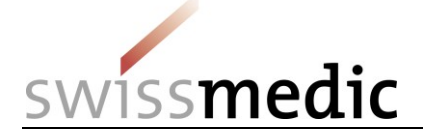

# 5 Korrespondenz E-Mailadresse hinterlegen (eSubmission / EIViS)

Der Nutzeradministrator kann je nach Berechtigung im eSubmission / ElViS eine Korrespondenz E-Mailadresse hinterlegen. Loggen Sie sich hierzu in das elAM Portal ein und wählen Sie die entsprechende Applikation aus: Swissmedic – eSubmission Platform oder ElViS – Elektronisches Vigilanz System. Für alle anderen Dienste ist diese Funktion nicht vorgesehen.

- 1. Klicken Sie auf «Settings» (Zahnrädersymbol)
- 2. Geben Sie die Hauptkorrespondenz E-Mailadresse ein
- 3. Klicken Sie auf «Save and Close»

| swissmedic | ××××××××××××××××××××××××××××××××××××××                                                   |      |
|------------|------------------------------------------------------------------------------------------|------|
| <b></b>    |                                                                                          | 0° 🕞 |
|            | Email Settings ×                                                                         | U    |
|            | Please define your correspondence email address for the following service. Authorisation |      |
|            | muster@musterag.ch 2 ×                                                                   |      |
|            | Cancel Save and Close                                                                    |      |

### 6 Usererstellung für Mitarbeitende von Fremdfirmen

Neu kann eine natürliche Person mit einem CH-LOGIN Konto verschiedene Firmen betreuen. Die Person muss beim Login-Vorgang jeweils ein Profil auswählen. Das Profil repräsentiert dabei die Firma, für welche der Benutzer berechtigt wurde. Diese Funktion ist nur möglich, wenn für alle Benutzerkonten **dieselbe E-Mailadresse** verwendet wird. Ansonsten können nicht mehrere Profile (Firmen) mit einem Benutzerkonto verknüpft werden.

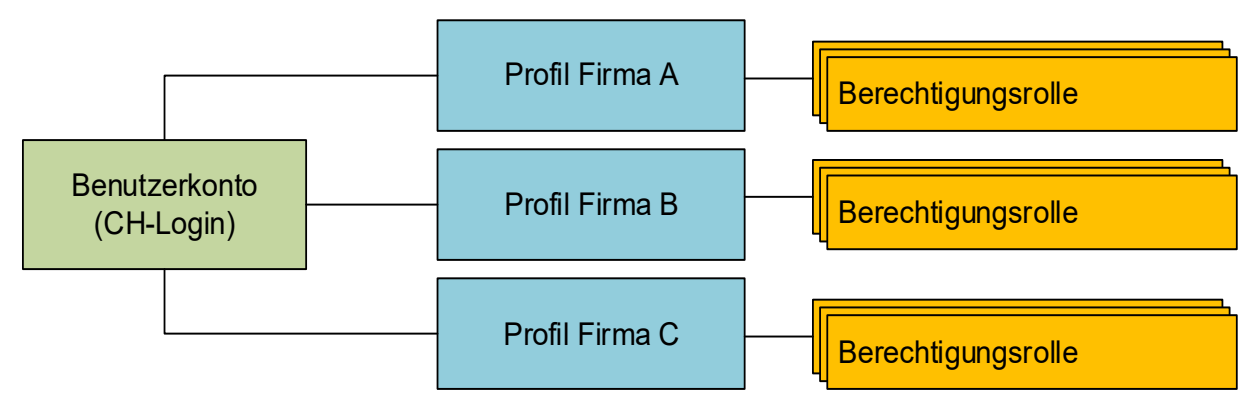

### 7 Sicherheitshinweis

Nutzeradministratoren sind dafür verantwortlich, dass ausschliesslich berechtigte Personen Zugang zu den Swissmedic eGov-Services (Fachapplikationen) über das eIAM-Portal erhalten. Nutzer, welche sich länger als ein halbes Jahr nicht am System anmelden, werden deaktiviert. Der Nutzeradministrator kann diese Nutzer wieder aktivieren. Ist der Nutzeradministrator selber gesperrt, muss das Informatik Service Center Swissmedic (ISCS) kontaktiert werden.

VM-ID: OS000\_00\_008d / V2.0 / anm / ni / 16.11.2020

11 / 12

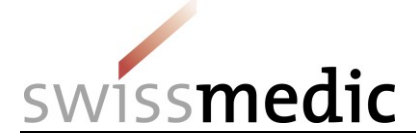

# 8 Kontakt

Bei Problemen mit dem CH-LOGIN Konto (eIAM-Portal der Bundesverwaltung) wenden Sie sich an:

### ServiceDesk BIT (Bundesamt für Informatik und Telekommunikation)

Tel: +41 58 465 88 88 servicedesk@bit.admin.ch

Für alle übrigen administrativen Anfragen wenden sie sich an:

#### Informatik Service Center Swissmedic (ISCS)

Tel: +41 58 462 06 00 (von 07:30 – 17:30) it@swissmedic.ch